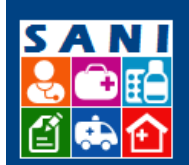

SES/SP - Sistema de Gestão de Repasses

## Anexo I - Diligências

#### Sumário

| Fluxo da Diligência                     | 1 |
|-----------------------------------------|---|
| Cadastro da Diligência                  | 2 |
| Enviar Diligência e Acompanhar Resposta | 2 |
| Encerrar Diligência                     | 4 |

#### Fluxo da Diligência

Este roteiro visa explicar o funcionamento das diligências. De uma forma geral, a equipe SES pode solicitar diligências para a Instituição. Cada diligência pode ser enviada uma única vez. Após a resposta, a diligência deve ser encerrada. Caso a solicitação não tenha sido completamente atendida, deve ser encerrada da mesma forma e uma nova diligência deve ser aberta.

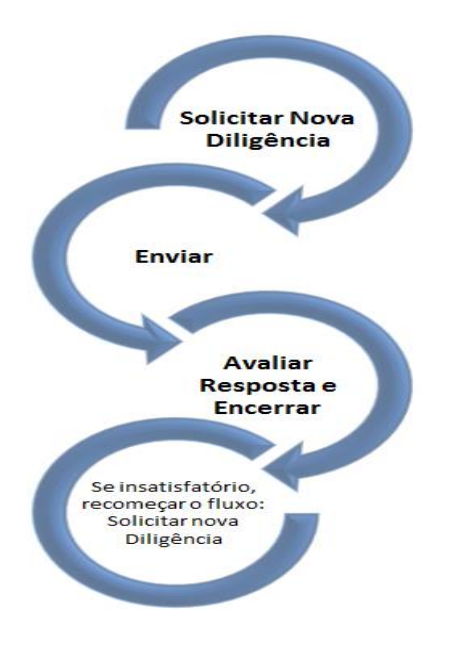

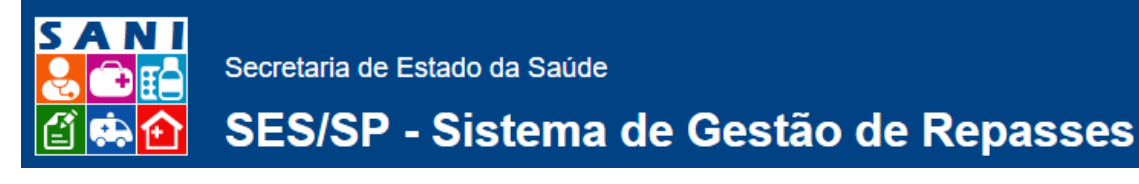

### Cadastro da Diligência

- 1. Localizar o processo
- 2. Localizar a atividade e acessar a aba Diligências
- 3. Clicar no botão adicionar para Solicitar uma nova diligência

|   | Análise Técnica                                                                                                    |                                                              |
|---|----------------------------------------------------------------------------------------------------|--------------------------------------------------------------|
|   | PROCESSO VIGENTE Sigle: REPASSE Número: 000095/2015 Série: 2 NIS: 2112<br>Interessado: Prefeitura Municipal de São Simão<br>Unidade: Departamento Regional de Saúde XVII - TAUBATÉ<br>Atividade: Análise do Plano pela Regional | <ul> <li>Ajuda</li> <li>Extrato</li> <li>Retornar</li> </ul> |
|   | Andamento Beneficiário Documentação Diligência(0/0) Plano Trabalho Parecer Anexos                                                                                                    |                                                              |
|   | ♣ <u>Adicionar</u> Diligências 0                                                                                                    | juda 🗷 Excel                                                 |
| / | Adiciona um Novo Registra<br>Nenhumā Umgenda kegistrada:                                                                                                    |                                                              |

- 4. Preencher campos e clicar em salvar
- 5. Após salvar, sistema irá atribuir situação "ABERTA" para essa nova diligência.

| Andamento Ber          | neticiario Documentação Diligencia(0/1) Plano Trabalho Parecer Anexos        |            |
|------------------------|------------------------------------------------------------------------------|------------|
| Número                 | v: XS2 ABERTA                                                                |            |
| Processo               | o: 00095 2015                                                                |            |
| Data de Envio          | e: Atlanse to Plano pera Regional                                            |            |
| Solicitante            |                                                                              |            |
| Solicitante            | Marcia Bello                                                                 |            |
| Destinatário           | Marcio Vasconcelos De Menezes (Dirigente)                                    |            |
|                        | Solicito que envia a documentação completa                                   |            |
|                        |                                                                              |            |
|                        |                                                                              |            |
|                        |                                                                              |            |
|                        |                                                                              |            |
| Solicitação            |                                                                              |            |
|                        |                                                                              |            |
|                        |                                                                              |            |
|                        |                                                                              |            |
|                        |                                                                              |            |
|                        |                                                                              |            |
|                        |                                                                              |            |
| Anexar Solicitação     | io:                                                                          | Selecionar |
| Solicitação Anexada    | la: Nenhum Arquivo Anexado                                                   |            |
| Data da Re             | esposta; 01/01/0001                                                          |            |
| Respo                  | ondente:                                                                     |            |
| Anexo Re               | esposta:<br>esposta: Nenhum Arquivo Anexado                                  |            |
|                        |                                                                              | ,          |
| 🖌 🛩 Finalizar 🗖 Atuali | lizar 🎐 Retornar 🔤 Enviar Diligência 🥕 Encerrar Diligência 🗮 Excluir 🚱 Ajuda |            |

### Enviar Diligência e Acompanhar Resposta

1. Se estiver tudo ok, clicar no botão "Enviar Diligência", desta maneira o interessado poderá responder a diligência.

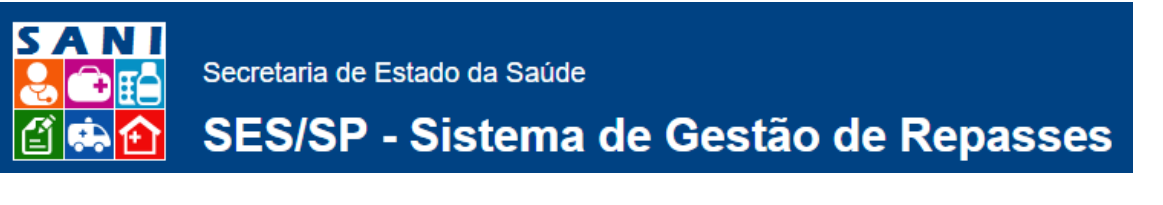

| Andamento Ben                                                                                               | iciário Documentação Diligência(0/                                                                  | ) Plano Trabalho Parecer Anexos |   |            |  |  |  |  |
|----------------------------------------------------------------------------------------------------|----------------------------------------------------------------------------------------------------|---------------------------------|---|------------|--|--|--|--|
| Número: 2032 ABERTA<br>Processo: 000095 2015<br>Atividade: Análise do Plano pela Regional<br>Data de Envio: |                                                                                                    |                                 |   |            |  |  |  |  |
| Solicitante                                                                                                 | Marcia Bello                                                                                        |                                 | • |            |  |  |  |  |
| Destinatário                                                                                                | Marcio Vasconcelos De Menezes (Dirigente)                                                           |                                 | • |            |  |  |  |  |
| Solicitação                                                                                                 | Solicito que envia a documentação completa                                                          |                                 |   |            |  |  |  |  |
| Anexar Solicitação:                                                                                         |                                                                                                    |                                 |   | Selecionar |  |  |  |  |
| Solicitação Anexada:                                                                                        | Nenhum Arquivo Anexado                                                                              |                                 |   |            |  |  |  |  |
| Data da Res<br>Respor<br>Res<br>Anexo Res                                                                   | Data da Resposta: 01/01/0001<br>Respondente:<br>Resposta:<br>Anexo Resposta: Nenhur Arquivo Anexado |                                 |   |            |  |  |  |  |
| 🖌 Finalizar 🗖 Atualiz                                                                                       | 🖊 Finalizar 🖥 Atualizar 🆻 Retornar 👒 Enviar Diligência 🔌 Encerrar Diligência 🗱 Excluir 🥝 Ajuda      |                                 |   |            |  |  |  |  |

2. Uma vez cadastrada a diligência, ela ficará no menu e poderá ser acessada a qualquer momento. É possível ver a data de envio e editar a diligência para ver a resposta

| Análise Técnica                                                                                                    |                 |                                    |                                                                      |               |  |
|----------------------------------------------------------------------------------------------------|-----------------|------------------------------------|----------------------------------------------------------------------|---------------|--|
| PROCESSO VIGENTE Sigla: REPASSE Número: 000095/2015 Série: 2 NIS: 2112<br>Interessado: Prefeitura Municipal de São Simão<br>Unidade: Departamento Regional de Saúde XVII - TAUBATÉ<br>Atvidade: Análise do Plano pela Regional |                 |                                    |                                                                      |               |  |
|                                                                                                    |                 |                                    |                                                                      |               |  |
| Au                                                                                                    | icional Diligen |                                    |                                                                      | Ajuda Elexcer |  |
|                                                                                                    | Situação        | Datas                              | Solicitação / Resposta                                               |               |  |
| 7                                                                                                    | 05/01/2016      | Enviada: 05/01/2016<br>Respondida: | Solicitação: Solicito que envia a documentação completa<br>Resposta: |               |  |

#### 3. Para ver a resposta, editar a diligência

| Andamento                                                                                    | В     | eneficiário Documenta                         | ção Diligência(0/1) Plano Trabalho Parecer Anexos                                                                    |  |  |
|----------------------------------------------------------------------------------------------|-------|-----------------------------------------------|----------------------------------------------------------------------------------------------------|--|--|
| +Adicionar Diligências 🕕 🖉 Ajuda 🗷                                                           |       |                                               |                                                                                                    |  |  |
| Situa                                                                                        | ação  | Datas                                         | Solicitação / Resposta                                                                                               |  |  |
| <b>1</b><br><b>1</b><br><b>1</b><br><b>1</b><br><b>1</b><br><b>1</b><br><b>1</b><br><b>1</b> | /2016 | Enviada: 05/01/2016<br>Respondida: 05/01/2016 | Solicitação: Solicito que envia a documentação completa<br>Resposta: OK, já subi a documentação. Por favor, conferir |  |  |

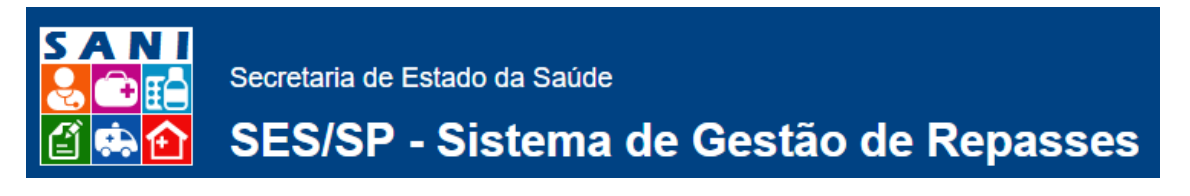

# **Encerrar Diligência**

- 1. Editar a diligência
- 2. Clicar no botão "Encerrar Diligência"

|                                                                                                    |                                                                                                    |                   |                |              | _  |          |                         |            |
|----------------------------------------------------------------------------------------------------|----------------------------------------------------------------------------------------------------|-------------------|----------------|--------------|----|----------|-------------------------|------------|
| Andamento Andamento                                                                                                    | ficiário 🔪 Documentaçã                                                                                                    | o Diligência(0/1) | Plano Trabalho | Parecer Anex | os |          |                         |            |
| Número: 2032 RESPONDIDA<br>Processo: 000095 2015<br>Atividade: Análise do Plano pela Regional<br>Data de Ervio: 30/01/2016 |                                                                                                    |                   |                |              |    |          |                         |            |
| Solicitante:                                                                                                    | Marcia Bello                                                                                                    |                   |                |              |    | <b>*</b> |                         |            |
| Destinatário:                                                                                                    | Marcio Vasconcelos De Men                                                                                                    | ezes (Dirigente)  |                |              |    | •        |                         |            |
| Solicitação:                                                                                                    | Solicito que envie a documen                                                                                                    | ação completa     |                |              |    |          |                         |            |
|                                                                                                    |                                                                                                    |                   |                |              |    |          | Caracteres: 42 de 4000. | Calasianas |
| Anexar Solicitação:                                                                                                    |                                                                                                    |                   |                |              |    |          |                         | selecionar |
| Solicitação Anexada:                                                                                                    | wennum Arquivo Anexado                                                                                                    |                   |                |              |    |          |                         |            |
| Data da Res<br>Respon<br>Res<br>Anexo Res                                                                                  | Data da Resposta: 05/01/2016<br>Respondente:<br>Resposta: OK, 15 pobli a documentação. Por favor, conferir<br>Anexo Resposta: Nemmin Arguivo Anexado |                   |                |              |    |          |                         |            |
| 🔊 Retornar 🛛 🔑 End                                                                                                    | 🕽 Retornar 🔑 Encerrar Diligência 🛛 Ajuda                                                                                                    |                   |                |              |    |          |                         |            |

Importante notar que, se a resposta não foi satisfatória, a diligência deve ser encerrada e uma nova deve ser aberta.